# Einrichten von WPA Wireless Security auf einem Cisco Small Business VoIP-Router

# Inhalt

<u>Einführung</u> <u>Wie richte ich WPA Wireless Security auf einem Cisco Small Business VolP-Router ein?</u> <u>Zugehörige Informationen</u>

# **Einführung**

Dieser Artikel ist nur einer von mehreren Serien, um Sie bei der Einrichtung, Fehlerbehebung und Wartung von Cisco Small Business-Produkten zu unterstützen.

# F. Wie richte ich WPA Wireless Security auf einem Cisco Small Business VoIP-Router ein? Antwort:

Der **Wi-Fi Protected Access (WPA)** ist ein Wi-Fi-Standard, der entwickelt wurde, um die Sicherheitsfunktionen von WEP zu verbessern. WPA ist stärker als WEP-Verschlüsselung. PSK und PSK2 sind WPA-Typen mit zwei Verschlüsselungsmethoden: Temporal Key Integrity Protocol (TKIP), die Message Integrity Code (MIC) enthalten, um Schutz vor Hackern zu bieten, und Advanced Encryption System (AES), das eine symmetrische 128-Bit-Blockdatenverschlüsselung verwendet.

Gehen Sie wie folgt vor, um WPA Wireless Security auf Ihrem Cisco Small Business VoIP-Router einzurichten:

#### Einrichten des Cisco Small Business VoIP-Routers zur Verwendung von WPA

# Schritt 1:

Rufen Sie die webbasierte Setup-Seite des Routers auf. Anweisungen hierzu erhalten Sie hier.

# Schritt 2:

Wenn die webbasierte Setup-Seite des Routers angezeigt wird, klicken Sie auf **Wireless > Wireless Security**.

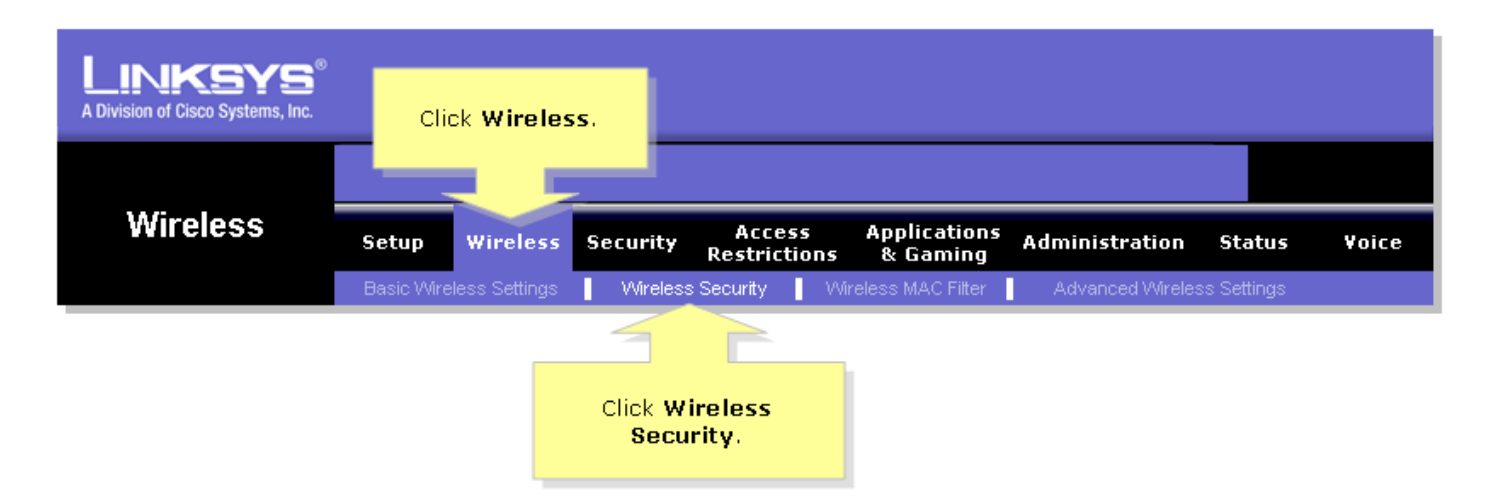

#### Schritt 3:

Suchen Sie nach Sicherheitsmodus, und wählen Sie WPA-Preshared Key aus.

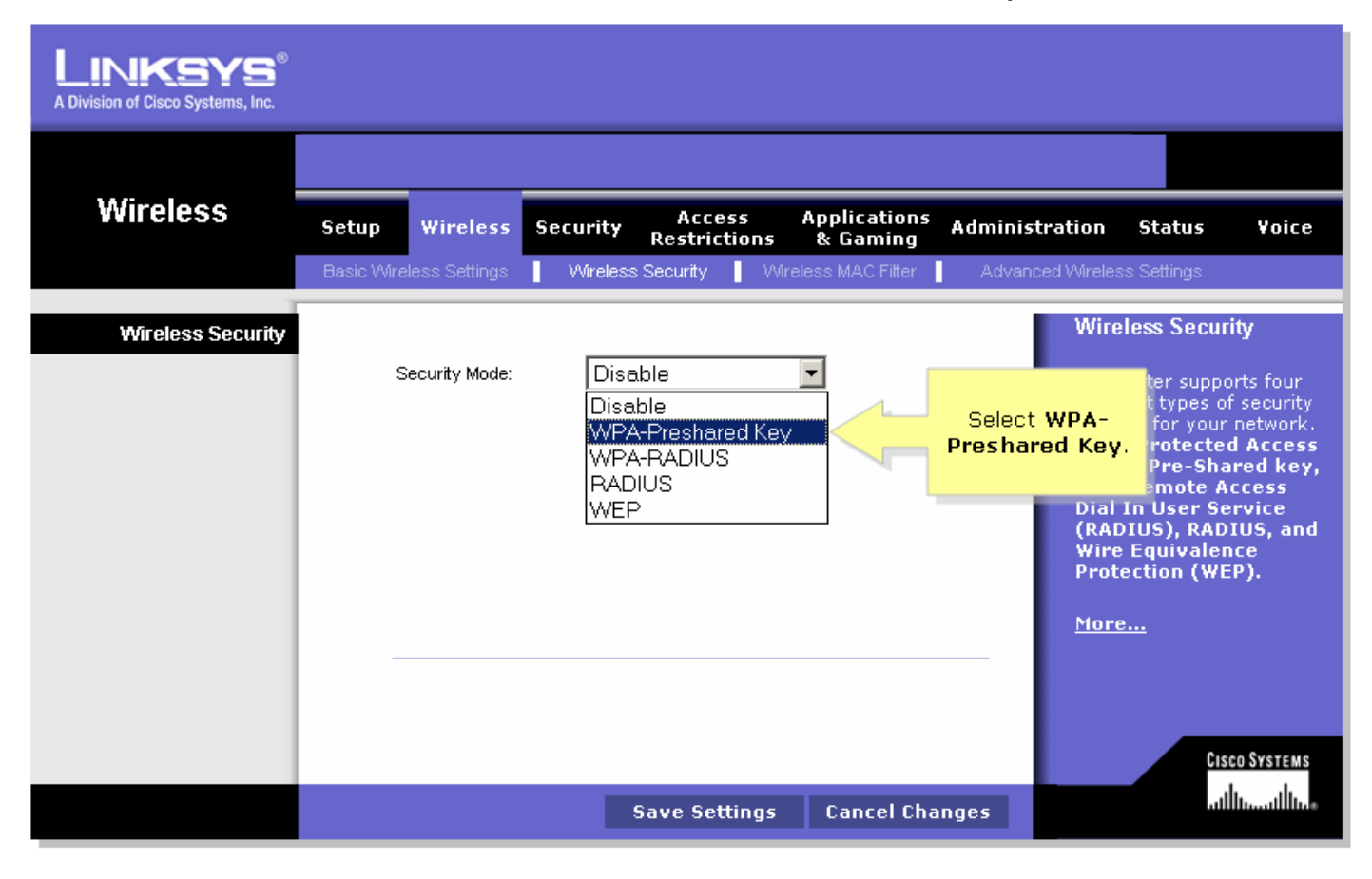

# Schritt 4:

Suchen Sie nach WPA-Algorithmen, und wählen Sie TKIP aus.

| LINKSYS<br>A Division of Cisco Systems, Inc. |                                                   |                                                               |                        |                            |                                                                       |                                                                                                    |                                                                                                    |
|----------------------------------------------|---------------------------------------------------|---------------------------------------------------------------|------------------------|----------------------------|-----------------------------------------------------------------------|----------------------------------------------------------------------------------------------------|----------------------------------------------------------------------------------------------------|
|                                              |                                                   |                                                               |                        |                            |                                                                       |                                                                                                    |                                                                                                    |
| Wireless                                     | Setup Wir                                         | reless Security                                               | Access<br>Restrictions | Applications<br>& Gaming   | Administration                                                        | Status                                                                                                    | ¥oice                                                                                               |
|                                              | Basic Wireless S                                  | Settings Virele:                                              | ss Security 📘 🕅        | vireless MAC Filter        | Advanced Wirele                                                       | ess Settings                                                                                                    |                                                                                                    |
| Wireless Security                            | Security<br>WPA AI<br>WPA SI<br>Group H<br>Renews | ty Mode: WP/<br>Ngorithms: TKIF<br>Shared Key:<br>Key<br>/al: | A-Preshared K          | Select <b>TKIP</b> .<br>Is | Wir<br>The<br>diffe<br>sett<br>Wi-<br>QWP<br>Dia<br>(RA<br>Wir<br>Pro | eless Secur<br>router suppo<br>erent types o<br>ings for your<br>Fi Protecter<br>PA) Pre-Sha<br>A Remote A<br>I In User Se<br>DIUS), RAD<br>e Equivaler<br>tection (WE | ity<br>f security<br>network.<br>d Access<br>red key,<br>ccess<br>rrvice<br>IUS, and<br>ice<br>:P). |
|                                              |                                                   |                                                               | Save Settings          | Cancel Cha                 | nges                                                                  | 18<br>11                                                                                                    | luuuutilluus                                                                                        |

#### Schritt 5:

Suchen Sie das Feld **WPA Shared Key**, und geben Sie "MySecretKey" oder den gewünschten WPA-Schlüssel ein. Diese Funktion dient bei jeder Verbindung mit Ihrem Wireless-Netzwerk als Netzwerkschlüssel.

**Hinweis:** Geben Sie diesen Schlüssel niemandem. Dieser Schlüssel sichert Ihr Wireless-Netzwerk. Lassen Sie die **Gruppenschlüsselverlängerung** auf 3600 Sekunden eingestellt.

| LINKSYS <sup>®</sup><br>A Division of Cisco Systems, Inc. |                                                                               |                                                          |                                                                                         |                                                                                                    |
|-----------------------------------------------------------|-------------------------------------------------------------------------------|----------------------------------------------------------|-----------------------------------------------------------------------------------------|----------------------------------------------------------------------------------------------------|
|                                                           |                                                                               |                                                          |                                                                                         |                                                                                                    |
| Wireless                                                  | Setup Wireless S                                                              | Security Access App<br>Restrictions &                    | olications Administration<br>Gaming                                                     | n Status Voice                                                                                                    |
|                                                           | Basic Wireless Settings                                                       | Wireless Security Vireless I                             | MAC Filter 📔 Advanced Wire                                                              | less Settings                                                                                                    |
| Wireless Security                                         | Security Mode:<br>WPA Algorithms:<br>WPA Shared Key:<br>Group Key<br>Renewal: | WPA-Preshared Key<br>TKIP<br>MySecretKey<br>3600 seconds | Wi<br>Enter your desired<br>WPA key here. This<br>key should be<br>unique.<br>Wi<br>Pro | reless Security<br>e router supports four<br>erent types of security<br>tings for your network.<br>-Fi Protected Access<br>PA) Pre-Shared key,<br>A Remote Access<br>al In User Service<br>ADIUS), RADIUS, and<br>re Equivalence<br>otection (WEP).<br>are |
|                                                           |                                                                               | Save Settings C                                          | Cancel Changes                                                                          | ավիստովիստ                                                                                                    |

# Schritt 6:

Klicken Sie Save Settings

# Schritt 7:

Stellen Sie erneut eine Verbindung zum Wireless-Netzwerk her. Anweisungen hierzu erhalten Sie hier.

# Zugehörige Informationen

• Technischer Support und Dokumentation für Cisco Systeme